**REQUESTING TIME OFF** 

# THIS IS WHAT YOU WILL SEE WHEN YOU LOG ON TO ADP – workforcenow@adp.com

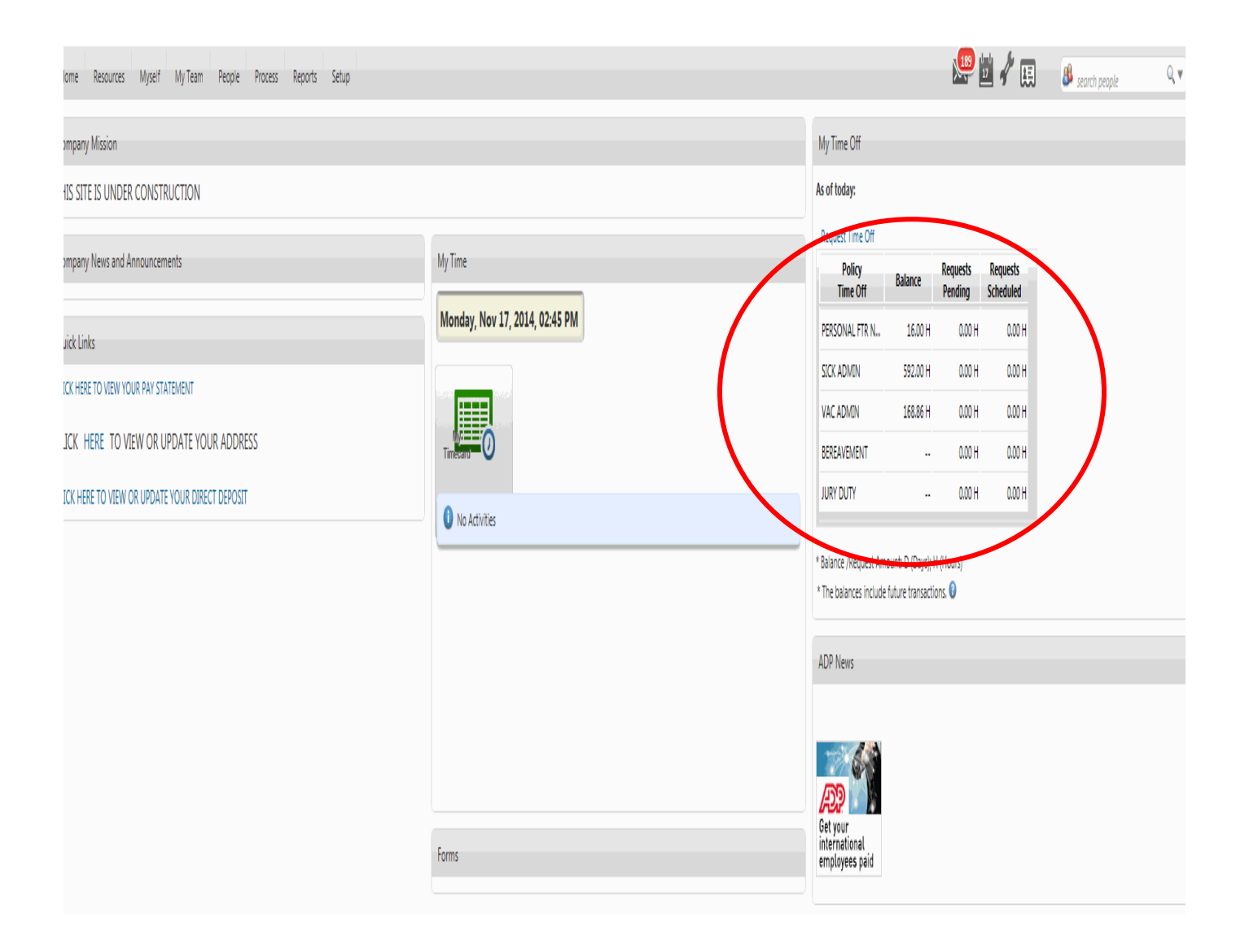

#### **STEP ONE**

Access Request Time Off from My Time Off ribbon on Home screen

## My Time Off

#### As of today:

| Request time Off   |          |                     |                       |
|--------------------|----------|---------------------|-----------------------|
| Policy<br>Time Off | Balance  | Requests<br>Pending | Requests<br>Scheduled |
| PERSONAL FTR N     | 16.00 H  | 0.00 H              | 0.00 H                |
| SICK ADMIN         | 592.00 H | 0.00 H              | 0.00 H                |
| VAC ADMIN          | 168.86 H | 0.00 H              | 0.00 H                |
| BEREAVEMENT        |          | 0.00 H              | 0.00 H                |
| JURY DUTY          |          | 0.00 H              | 0.00 H                |

\* Balance /Request Amount: D (Days); H (Hours)

\* The balances include future transactions. 🕄

Balances include time taken, awards, carryover amounts, adjustments, and other transactions as of the Balance As Of date. Transactions such as approved requests that are scheduled after the As Of Date are also included. However, requests that are pending approval are not included.

#### **STEP TWO**

## Review Calendar and click Request Time Off again

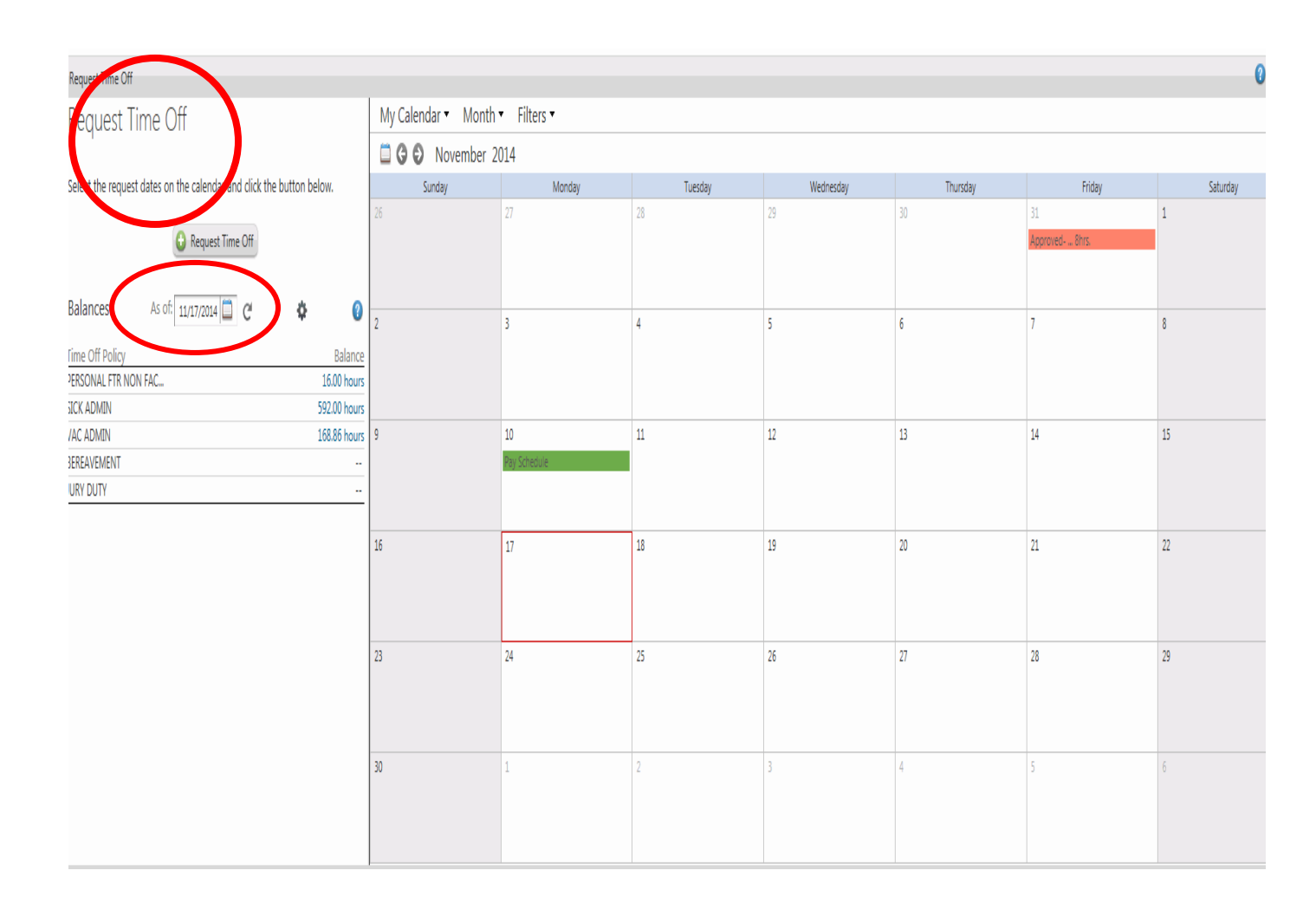

## **IMPORTANT – AS OF DATE**

The "as of" date will default to the current date. You can change the "as of" date to a future date and the system will recalculate the available balance. You may not enter more hours than you have available.

#### **STEP THREE**

### Example 1 – requesting one day off

Enter Start and End Day

Choose appropriate policy

Enter hours and start time

You may enter comments (supervisor will see) or a "Please respond by"date

#### HIT SUBMIT

| Re       | equest Time C         | Off               |                    |              | 🌣 🕜 😳 | Balances as of: 11/18/20 | Ċ            |
|----------|-----------------------|-------------------|--------------------|--------------|-------|--------------------------|--------------|
| 1        | Enter a Date Rar      | nge               |                    |              |       | Time Off Policy          | Balance      |
|          | Start Day: *          | -<br>End Dav: *   |                    |              |       | PERSONAL FTR NON FAC     | 16.00 hours  |
|          | 11/18/2014            | To 11/18/2014     | C                  |              |       | SICK ADMIN               | 592.00 hours |
|          |                       | 10 11/10/2014     | C                  |              |       | VAC ADMIN                | 168.86 hours |
| _        |                       |                   |                    |              |       | BEREAVEMENT              | hours        |
| 2        | Enter Request D       | etalls            |                    |              |       | JURY DUTY                | hours        |
|          | Date                  | Time off Policy * | Amount *           | Start Time * |       |                          |              |
|          | Tue, Nov 18, 2014     | VAC ADMIN - VA    | 8.00 hours         | 8:00 AM      |       |                          |              |
|          | Total: Includes 1 day | у                 | 8.00 hours         |              |       |                          |              |
|          | Comments:             | 1                 | Please respond by: |              |       |                          |              |
|          |                       |                   |                    |              |       |                          |              |
| <b>N</b> | Submit Cancel         |                   |                    |              |       |                          |              |

### **STEP THREE**

# Example 2 – Requesting multiple days off

| Request Time Off                                                                                                    | +            | 🌣 🕜 🌣 🔒                     | Balances as of:                                                                          | 12/31/20 | C                                                                        |
|----------------------------------------------------------------------------------------------------|--------------|-----------------------------|------------------------------------------------------------------------------------------|----------|--------------------------------------------------------------------------|
| <ol> <li>Enter a Date Range</li> <li>Start Day: * End Day: *</li> <li>12/24/2014 To</li> <li>12/31/2014 C</li> <li>Includes every day from 12/24/2014 to 12/31/2014. Change Recurr</li> <li>Enter Request Details</li> <li>Edit Each Day Individually</li> </ol> | nce          | T<br>P<br>SI<br>V<br>B<br>J | TIME Off Policy<br>PERSONAL FTR NO<br>JICK ADMIN<br>VAC ADMIN<br>BEREAVEMENT<br>URY DUTY | DN FAC   | Balance<br>16.00 hours<br>592.00 hours<br>178.86 hours<br>hours<br>hours |
| Date     Time off Policy *     Amount *       Wed, Dec 24, 2014 -<br>Wed, Dec 31, 2014     VAC ADMIN - VA     8 x     8.00 hd                                                                                                    | Start Time * |                             |                                                                                          |          |                                                                          |
| Total: Includes 8 days 64.00 hour<br>Comments: Please respond b                                                                                                    | 5            |                             |                                                                                          |          |                                                                          |

## Enter start and end dates

"Edit Each Day Individually" is now available.

## **STEP THREE – example 2 continued**

| Request Time Off                                                                                                    |                                                        |                                     |              | ¢ (        | 0 | Balances as of: 12/31/20                                                                       | C                                                                        |
|----------------------------------------------------------------------------------------------------|--------------------------------------------------------|-------------------------------------|--------------|------------|---|------------------------------------------------------------------------------------------------|--------------------------------------------------------------------------|
| <ol> <li>Enter a Date Range<br/>Start Day: *         <ul> <li>12/24/2014</li> <li>To<br/>Includes every day from 12</li> </ul> </li> <li>Enter Request Details</li> </ol> | End Day: *<br>12/31/2014 2<br>2/24/2014 to 12/31/2014. | C <sup>4</sup><br>Change Recurrence |              |            | ^ | Time Off Policy<br>PERSONAL FTR NON FAC<br>SICK ADMIN<br>VAC ADMIN<br>BEREAVEMENT<br>JURY DUTY | Balance<br>16.00 hours<br>592.00 hours<br>178.86 hours<br>hours<br>hours |
| Date Time                                                                                                    | e off Policy *                                         | Amount *                            | Start Time * |            |   |                                                                                                |                                                                          |
| Wed, Dec 24, 2014                                                                                                    | AC ADMIN - VA 💌                                        | 8.00 hours                          | 8:00 AM      | ħ Ø        |   |                                                                                                |                                                                          |
| Thu, Dec 25, 2014                                                                                                    | AC ADMIN - VA                                          | 8.00 hours                          | 8:00 AM      | <b>b</b> 😣 |   |                                                                                                |                                                                          |
| Fri, Dec 26, 2014                                                                                                    | AC ADMIN - VA                                          | 8.00 hours                          | 8:00 AM      | ħ 😣        |   |                                                                                                |                                                                          |
| Sat, Dec 27, 2014                                                                                                    | AC ADMIN - VA 🔻                                        | 8.00 hours                          | 8:00 AM      | ħ 😣        |   |                                                                                                |                                                                          |
| Sun, Dec 28, 2014                                                                                                    | AC ADMIN - VA 🔻                                        | 8.00 hours                          | 8:00 AM      | <b>þ</b> 😣 |   |                                                                                                |                                                                          |
| Mon, Dec 29, 2014                                                                                                    | AC ADMIN - VA 🔻                                        | 8.00 hours                          | 8:00 AM      | <b>b</b> 😣 | ~ |                                                                                                |                                                                          |
| Submit Cancel                                                                                                    |                                                        |                                     |              |            |   |                                                                                                |                                                                          |
|                                                                                                    |                                                        |                                     |              |            |   |                                                                                                |                                                                          |

If you choose to, you can request each day individually – for example you may want to take 2 sick days and 3 vacation days.

#### **HIT SUBMIT**

AFTER THE REQUEST IS SUBMITTED, YOUR SUPERVISOR WILL RECEIVE AN EMAIL ALERTING THEM TO YOUR REQUEST.

#### **STEP FOUR**

To check on the status of your request you must access "messages" on the Home screen

| Company Mission       | Nyser wy item wepers                |                                | My Time Off                        |                    | at second direct    | tory 🛰                |
|-----------------------|-------------------------------------|--------------------------------|------------------------------------|--------------------|---------------------|-----------------------|
| THIS SITE IS UNDER    | R CONSTRUCTION                      |                                | As of today:                       |                    |                     |                       |
|                       |                                     |                                | Request time Off                   |                    |                     |                       |
| Company News and A    | Announcements                       | My Time                        | Policy<br>Time Off                 | Balance            | Requests<br>Pending | Requests<br>Scheduled |
| Ouick Links           |                                     | Monday, Nov 17, 2014, 02:04 PM | PERSONAL FTR.N.,                   | 0.00 H             | 0.00 H              | 0.00 H                |
| CLOCK HERE TO VIEW VC | THE DAY STATEMENT                   |                                | SICK ADMIN                         | 75.00 H            | 0.00 H              | 5.00 H                |
|                       |                                     | <u>1118</u>                    | VAC ADMIN                          | 7.69 H             | 0.00 H              | 0.00 H                |
| CLICK HERE TO V       | IEW OR UPDATE YOUR ADDRESS          | Tensorand                      | BEREAVEMENT                        |                    | 0.00 H              | 0.00 H                |
| CLICK HERE TO VIEW    | OR UPDATE YOUR DIRECT DEPOSIT       | No. Activities                 | JURY DUTY                          | -                  | 0.00 H              | 0.00 H                |
|                       |                                     |                                | * The balances include<br>ADP News | i future transacti | pra. 😡              |                       |
|                       |                                     |                                | LifeMort                           | -                  |                     |                       |
|                       |                                     | Forms                          | SAVE ON                            | CAR RENT           | ALS                 |                       |
| Privacy Legal 8       | Requirements Product Feedback About |                                |                                    |                    |                     | © 2014, ADP,          |
|                       |                                     |                                |                                    |                    |                     |                       |
|                       |                                     |                                |                                    |                    |                     |                       |

#### **STEP FIVE**

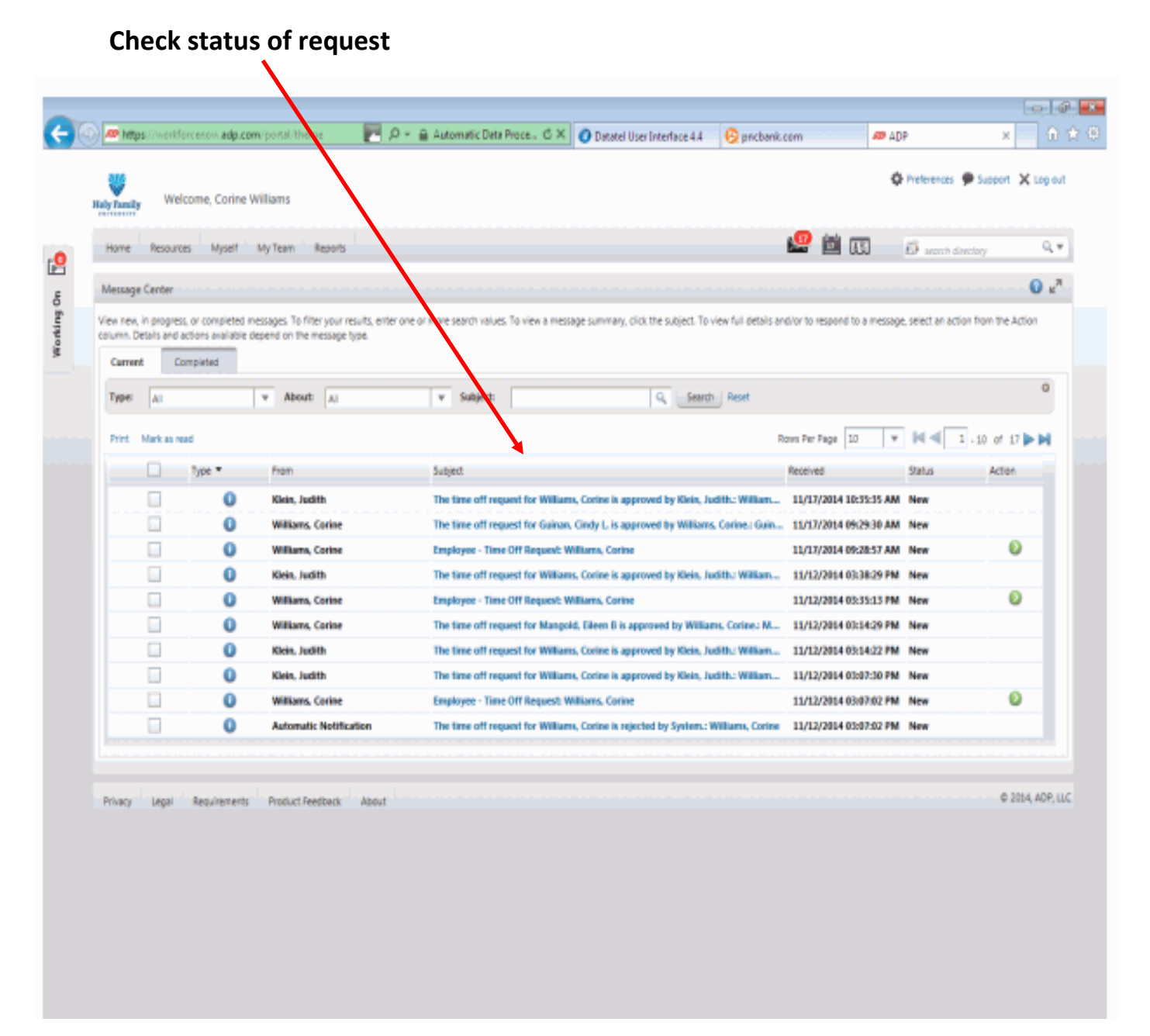

#### ALL DONE!!